## 1 занятие «Интерфейс среды программирования Scratch»

Цель: познакомиться со средой программирования Scratch и её возможностями.

## Задачи:

- сформировать представление о возможностях среды программирования Scratch;
- познакомиться с интерфейсом среды программирования Scratch;
- усвоить понятия: сцена, спрайт, фон, скрипт.
- создать первый проект в Scratch;
- знать, как сохранить свой проект в Scratch.

## Основные понятия:

- Сцена область, на которой отображается результат работы созданной программы.
- Спрайт герой, который выполняет написанные для него команды в проекте.
- Фон фоновое изображение на сцене.
- Скрипт это несколько соединённых блоков (команд).

Ход урока

| N⁰ | Этап         | Педагог                           | Ученики                         | Время       | Требуется                   |
|----|--------------|-----------------------------------|---------------------------------|-------------|-----------------------------|
| 1  | Актуализация | Запускает видеоматериал           | Просматривают видеоматериал.    | 9 - 11 мин. | Запуск и просмотр           |
|    | темы урока   | с 00 мин. 00 сек. и останавливает |                                 |             | видеоматериала              |
|    |              | на 08 мин. 50 сек.                |                                 |             | с 00 мин. 00 сек.           |
|    |              |                                   |                                 |             | до 08 мин. 50 сек.          |
| 2  | Выполнение   | Помогает ученикам открыть среду   | Открываю среду                  | 4-6 мин.    | Подготовить для             |
|    | 1 задания    | программирования Scratch (в       | программирования Scratch и      |             | учеников на ПК доступ к     |
|    |              | онлайн или оффлайн версии) и      | выполняют задание 1 – добавляют |             | среде программирования      |
|    |              | контролирует выполнение задания   | «Спрайт» и фон в проект.        |             | Scratch:                    |
|    |              | 1 – добавление «Спрайта» и фона   |                                 |             |                             |
|    |              | в проект.                         |                                 |             | I вариант – онлайн: через   |
|    |              |                                   |                                 |             | официальный сайт Scratch    |
|    |              |                                   |                                 |             | https://scratch.mit.edu/    |
|    |              |                                   |                                 |             | 2 вариант - оффлайн:        |
|    |              |                                   |                                 |             | установка приложения на     |
|    |              |                                   |                                 |             | ПК, ссылка на               |
|    |              |                                   |                                 |             | установочный файл для       |
|    |              |                                   |                                 |             | Windows 10+                 |
|    |              |                                   |                                 |             | https://downloads.scratch.m |
|    |              |                                   |                                 |             | it.edu/desktop/Scratch%20S  |
|    |              |                                   |                                 |             | etup.exe                    |
|    |              |                                   |                                 |             |                             |

|   | Первая      | Запускает видеоматериал           | Просматривают видеоматериал.     | 9 – 11 мин. | Запуск и просмотр  |
|---|-------------|-----------------------------------|----------------------------------|-------------|--------------------|
| 3 | программа в | с 08 мин. 50 сек. и останавливает | Собирают скрипт для своего       |             | видеоматериала     |
|   | Scratch     | на 15 мин. 40 сек.                | «Спрайта».                       |             | с 08 мин. 50 сек.  |
|   |             | Открывает изображение «Первый     | Запускают и проверяют результат. |             | до 15 мин. 40 сек. |
|   |             | скрипт Кота» из раздела           | Исправляют ошибки при            |             |                    |
|   |             | «Материалы урока».                | необходимости.                   |             |                    |
|   |             | Контролирует и помогает           |                                  |             |                    |
|   |             | ученикам собрать скрипт.          |                                  |             |                    |
| 4 | Дополнение  | Запускает видеоматериал           | Просматривают видеоматериал.     |             | Запуск и просмотр  |
|   | программы   | с 15 мин. 40 сек. и останавливает | Собирают скрипт для своего       |             | видеоматериала     |
|   |             | на 18 мин. 15 сек.                | «Спрайта».                       |             | с 15 мин. 40 сек.  |
|   |             | Открывает изображение             | Запускают и проверяют результат. |             | до 18 мин. 15 сек. |
|   |             | «Дополненный скрипт Кота» из      | Исправляют ошибки при            | 6-8 мин.    |                    |
|   |             | раздела «Материалы урока».        | необходимости.                   |             |                    |
|   |             | Контролирует и помогает           |                                  |             |                    |
|   |             | ученикам дополнить скрипт         |                                  |             |                    |
|   |             | новыми командами.                 |                                  |             |                    |
|   | Свой скрипт | Запускает видеоматериал           | Просматривают видеоматериал.     | 7 - 9 мин.  | Запуск и просмотр  |
|   |             | с 18 мин. 15 сек. и останавливает | Выполняют 2 задание - добавляют  |             | видеоматериала     |
|   |             | на 19 мин. 22 сек.                | еще один «Спрайт» и собирают     |             | с 18 мин. 15 сек.  |
|   |             | Контролирует и помогает           | для него свой скрипт. Запускают  |             | до 19 мин. 22 сек. |
| 5 |             | ученикам выполнить 2 задание –    | программу, проверяют результат.  |             |                    |
|   |             | добавление нового «Спрайта» и     | При необходимости исправляют     |             |                    |
|   |             | написание для него скрипта.       | ошибки.                          |             |                    |
|   |             | Ученики могут собрать скрипт на   |                                  |             |                    |
|   |             | своё усмотрение из команд, с      |                                  |             |                    |
|   |             | которыми познакомились на         |                                  |             |                    |
|   |             | уроке.                            |                                  |             |                    |

|   | Сохранение | Напоминает о том, что проект       | Сохраняют проект.          | 2-4 мин. | Рекомендовано создать   |
|---|------------|------------------------------------|----------------------------|----------|-------------------------|
|   | проекта    | нужно сохранить.                   |                            |          | каждому ученику папку   |
|   |            | При необходимости перемотать       |                            |          | на ПК для хранения      |
|   |            | видео на 18 мин. 35 сек., где      |                            |          | проектов, если работы   |
|   |            | показывается как сохранять         |                            |          | будут выполняться в     |
|   |            | проект.                            |                            |          | оффлайн версии Scratch. |
|   |            | Попросить учеников проверить       |                            |          |                         |
| 6 |            | наличие сохраненного проекта на    |                            |          |                         |
|   |            | ПК.                                |                            |          |                         |
|   |            | Проект не запускается нажатием     |                            |          |                         |
|   |            | на файл. Чтобы открыть проект      |                            |          |                         |
|   |            | заново, подгружаем его в Scratch – |                            |          |                         |
|   |            | «Файл» => «Загрузить с             |                            |          |                         |
|   |            | компьютера» => находим нужный      |                            |          |                         |
|   |            | файл и открываем его.              |                            |          |                         |
| 7 | Рефлексия  | Просит ответить на вопросы теста   | Отвечают на вопросы теста. | 2-3 мин. | Открыть тест к уроку на |
|   |            | по занятию.                        |                            |          | платформе.              |